## **COVID-19 Testing - EMR Ordering**

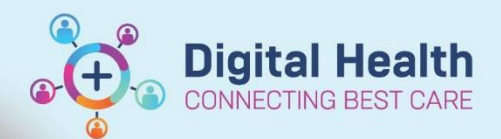

Digital Health Quick Reference Guide

## This Quick Reference Guide will explain how to: EMR Ordering - COVID-19 Testing

- This is an order set created for testing any person who meets criteria or has reason for suspicion of COVID-19.
- Always refer to <a href="https://coronavirus.wh.org.au/quick-reference-guides/">https://coronavirus.wh.org.au/quick-reference-guides/</a> for the latest updates.

## **Ordering COVID-19 Test**

- 1 Select +Add next to Orders and Orders and Referrals Add Referrals found in the Table of Contents Search "COVID-19" and select the 2. COVID-19 Coronavirus Initial Testing Enter nat 'COVID-19 Coronavirus Initial Testing" 15 Search: covid-19 coronavirus Advanced Options order set 🚹 Home 👷 Favorites 🔻 🚞 Folders 斗 Copy 🛧 Up virus Initial Testing (Planned Pending) Select the appropriate investigations 3. from the order set 4. Select 'Orders for Signature' and Orders For Signature Sign the order For RUSON/CAs: 5. Orders For Cosignature Select 'Orders for Cosignature' **Ordering Physician** × Select "Tramontana, Adrian" as the Physician name 0 Physician name and "Protocol w/Cosign" and click OK Order Date/Time 💭 🗸 1239 04/08/2020 AEST Communication type Fax Initiate Plan Phone Protocol w/ No Co-sign Verbal Written w/ No Co-sign OK Cancel
- 6. Complete the associated Powerform for your patient
- 7. Click the tick icon in the top left corner to submit information

| Novel Coron      | avirus (COVID-19) Risk Assessment and Or | rder |
|------------------|------------------------------------------|------|
| 🖌 🖬 🛇 🛛 🗞        | 🗖 + + 📾 🕅 🗎                              |      |
| *P rmed on:      | 11/05/2022 • V 1525 • A                  | EST  |
| Novel Coronavir. | Novel Coronaviru                         | s    |

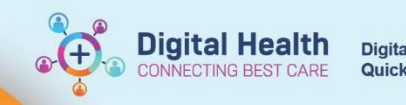

8. Fill in the mandatory clinical history fields and click 'ok' and Sign

Sign

\*When highlighting multiple specimens to complete mandatory fields (e.g., Clinician Call-back Number), refrain from modifying the Specimen Type, as this change will affect all orders!

NOTE: The Sputum sample is to be collected in a yellow top container